| PASSO A PASSO INSCRIÇÃO | ASSO | A PASSO | INSCRIÇÃO |
|-------------------------|------|---------|-----------|
|-------------------------|------|---------|-----------|

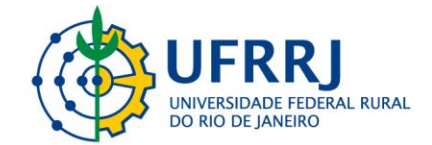

## I Simpósio Internacional de Tópicos Avançados em Medicina Veterinária da Universidade Federal Rural do Rio de Janeiro

1. Acesse o link:

https://sigaa.ufrrj.br/sigaa/public/servicos\_digitais/extensao/loginCursosEventosExten sao.jsf

2. Inscrições de brasileiros clicar em Entrar com govbr (seta vermelha) e para estrangeiros realizar cadastro (seta verde) e depois entrar com e-mail.

| ය එ http | ps:// <b>sigaa.ufrrj.br</b> /sigaa/public/servicos_digitais/extensao/loginCursosEventosExtensao.jsf                                                                                                    | 2 A° Q 20                                     |
|----------|----------------------------------------------------------------------------------------------------|-----------------------------------------------|
| 1 Also   | Universidade Federal Rural do Rio de Janeiro                                                                                                    | Seropédica, 07 de Novembro de 2022            |
| UFRRI    | SIGAA<br>Sistema Integrado de Gestão de Atividades Acadêmicas                                                                                                    | Acessivel para pessoas com deficiência visual |
| ÁREA DE  | Login para Acesso à Inscrição em Cursos e Eventos de Extensão                                                                                                    |                                               |
|          | Caro visitante,<br>Para acessar a área de inscritos em cursos e eventos de extensão é necessário realizar o logi<br>mail e senha (para candidatos estrangeiros).<br>A partir da área de gerenciamento será possível se inscrever nos curso e eventos abertos, be<br>acompanhar as suas inscrições já realizadas. | n via gov.br ou e-                            |
|          | O GovBR é um serviço online de identificação e autenticação digital do<br>cidadão em único meio, para acesso aos diversos serviços públicos digitais.<br>Entrar com goubr<br>Salba mais sobre gov.br                                                                                                    | _                                             |
|          | Estrangeiro informe seu e-mail e senha<br>E-mail:<br>Senha:                                                                                                    |                                               |
|          | Esqueci minha senhal Ainda não possuo cadastro                                                                                                    | _                                             |
|          | 📕 Q 🖬 D 🍹 Q 🖩 🎕 G Ο 🚎 🤅                                                                                                    | * ^0 \$                                       |

3. Após acessar, você será encaminhado para página abaixo, onde deverá clicar em **Cursos e Eventos Abertos** (seta vermelha)

| https://sigaa.ufrrj.br/  | sigaa/public/servicos_digitais/extensao/areaInternaCursosEventosExtensao.jsf                                 | A <sup>%</sup> Q                                           |
|--------------------------|----------------------------------------------------------------------------------------------------|------------------------------------------------------------|
| Universit                | lade Federal Rural do Rio de Janeiro                                                                         | Seropédica, 07 de Novembro de 202                          |
| UFRRJ Sistema            | AA<br>Integrado de Gestão de Atividades Acadêmicas                                                           | € Acessivel para pessoas<br>com deficiência visual Login → |
| Participante: bruno      | .alberigi@gmail.com                                                                                          | SAIR                                                       |
| Alterar Cadastro         |                                                                                                    |                                                            |
| Cursos e Eventos Abertos |                                                                                                    |                                                            |
| Meus Cursos e Eventos    | Seja bem-vindo(a                                                                                             |                                                            |
|                          | Por esta área interna, é possível se inscrever em cursos e e<br>emitir certificados, entre outras operações. | ventos de extensão, consultar as ações já inscritas,       |
|                          | Página Inicial                                                                                               |                                                            |
| SIGAA   Coorden          | doria de Tecnologia da Informação e Comunicação - COTIC/UFRRJ - (;<br>node1.ufrrj.br.producao1i1 v4.8.7      | 21) 2681-4638   Copyright © 2006-2022 - UFRN - sig-<br>r1  |
|                          |                                                                                                    |                                                            |
|                          |                                                                                                    |                                                            |
|                          |                                                                                                    |                                                            |
|                          |                                                                                                    |                                                            |
|                          |                                                                                                    |                                                            |
|                          |                                                                                                    |                                                            |
|                          |                                                                                                    |                                                            |
|                          | 📕 Q 🖬 🗭 🐂 😋 🗃 🎕                                                                                              | G 🖸 🖬 🚱 🗠 e                                                |
|                          |                                                                                                    |                                                            |

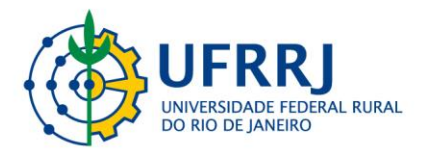

- Depois de entrar com seu cadastro deverá procurar pelo título da Ação (seta vermelha) onde deverá digitar: I Simpósio Internacional de Tópicos Avançados em Medicina Veterinária da Universidade Federal Rural do Rio de Janeiro e clicar em filtrar.
- 5. Após filtrar irá aparecer o evento selecionado na parte inferior da tela (seta verde), depois clique na seta verde de **inscrever-se** no canto inferior direito da tela (indicado pela seta azul)

| ttps://sigaa.ufrrj.br/sigaa/public/servicos_digitais/extensed                                                                                                    | a/areaInternaCursosEventosExtensao.jsf                                                                                                    | A* Q 5                           |
|----------------------------------------------------------------------------------------------------|----------------------------------------------------------------------------------------------------|----------------------------------|
| Participante: bruno.alberigi@gmail.com                                                                                                    |                                                                                                    | SAIR                             |
| LISTA DE CURSOS E EVENTOS DE EXTENSÃO COM F                                                                                                    | Períodos de Inscrição Abertos                                                                                                    |                                  |
| Caro Usuário(a),<br>Abaixo estão listados os cursos ou<br>Os cursos e eventos listados em ve<br>Observação: Caso o curso ou eve<br>Inscrição na atividade principal. | eventos de extensão que possuem períodos de inscrição abertor<br>erde são cursos ou eventos cuja inscrição já foi realizada.<br>nto possua mini atividades, só será possível se inscrever nelas a | ı,<br>pós realizar               |
| E                                                                                                    | USCA POR AÇÕES DE EXTENSÃO                                                                                                    |                                  |
| Titulo da Ação: I Simpósio                                                                                                    | o Internacional de Tópicos Avançados em Medicina 🔪                                                                                                    |                                  |
| Atividade: TODOS                                                                                                    |                                                                                                    |                                  |
| Area Temática: SELECI                                                                                                    | ONE 💙                                                                                                    |                                  |
| Coordenador:                                                                                                    |                                                                                                    |                                  |
| Período:                                                                                                    | até 📃                                                                                                    |                                  |
|                                                                                                    | Filtrar                                                                                                    |                                  |
| <ul> <li>③: Inscrever-se</li> <li>♣: Visualizar Pe</li> </ul>                                                                                                    | 🤍: Ver Detalhes do Curso ou Evento de Extensão.<br>ríodos de Inscrição Abertos para as Mini Atividades                                                                                            |                                  |
|                                                                                                    | Inscrições Abertas ( 1 )                                                                                                    |                                  |
| itulo                                                                                                    | Tipo Inscrições<br>até Total Aprova                                                                                                    | Vagas<br>das Pendentes Restantes |
| Simpósio Internacional de Tópicos Avançados em Medic<br>Universidade Federal Rural do Rio de Janeiro<br>ordenação: BRUNO RICARDO SOARES ALBERIGI DA SILVA            | ina Veterinária<br>EVENTO 07/12/2022 100                                                                                                    | 0 7 100 🔍 🥥                      |
|                                                                                                    | Página Inicial                                                                                                    |                                  |

6. Irá aparecer um formulário de inscrição, sendo obrigatório o preenchimento dos itens com uma estrela azul do lado. O item arquivo deve ser deixado em branco. Ao final do formulário clicar em confirmar inscrição.

| Economicoro pr                                                                                                    |                                                                                                    |
|----------------------------------------------------------------------------------------------------|----------------------------------------------------------------------------------------------------|
| Easter (sta st                                                                                                    |                                                                                                    |
| FORMULARIO DE                                                                                                    | INSCRIÇÃO                                                                                                    |
| Dados da Atividade                                                                                                    |                                                                                                    |
| Simpósio Internacional de Tópicos Avançados em Medicina Veterinária da Ur                                                                                                    | niversidade Federal Rural do Rio de Janeiro                                                                                                    |
| Coordenador: BRUNO RICARDO SOARES ALBERIGI DA SILVA                                                                                                    |                                                                                                    |
| Vagas Restantes: 100                                                                                                    |                                                                                                    |
| Unidade Proponente:                                                                                                    |                                                                                                    |
| Essa inscrição exige a confirmação do co                                                                                                    | ordenador para que seja efetivada                                                                                                    |
| INSTRUÇÕES                                                                                                    |                                                                                                    |
| Para realizar a inscirção é necessario preenchera o questionário/ To appl<br>O eventoserá online e em Inglés / The event will be online and in En<br>O link de acesso será disponibilizado ao termino do periodo de inscrições<br>/ The accessi link will be made available at the end of the registration<br>spam box).<br>Qualquer duvida sobre o evento podem entrar em contato com a organi<br>event can contact the organization by email pogmv4@gmail.com.<br>As gravações de palestras não serão disponibilizados / Recordings of lo | ly, you need to fill in the questionnaire.<br>gliah.<br>s pelo =-mail popmv4@gmail.com ( figuen atentos a caixa de spam)<br>ι períod by email popmv4@gmail.com (stay tuned for the<br>glo pelo email popmv4@gmail.com / Any questions about the<br>ectures will not be made available. |
| Instituição: 👻                                                                                                    |                                                                                                    |
| ARQUIVO                                                                                                    |                                                                                                    |
| Descrição do Arquivo:                                                                                                    |                                                                                                    |
| Arquivo: Escolher Arquivo Nenhum arivo escolhido                                                                                                    |                                                                                                    |
| QUESTIONÁRIO PARA INSCRIÇÃO: I INTERNATIONAL SYMPOSIUM ON ADVAN                                                                                                    | NCED TOPICS IN VETERINARY MEDICINE AT THE UFRRJ                                                                                                    |
| 1. País / Country ( Número máximo de Caracteres: 100 ) 🖕                                                                                                    |                                                                                                    |

 Após a inscrição aguardar a confirmação da inscrição por email, após a confirmação do coordenador do evento. A confirmação será enviada para o email cadastrado no sistema.